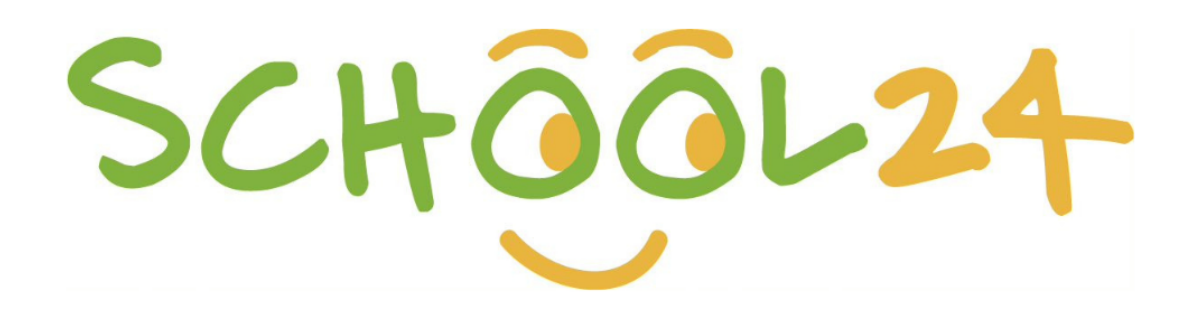

# Parent Portal Canteen Ordering Guide

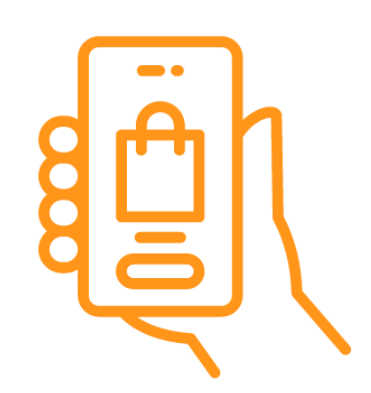

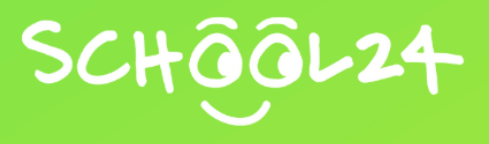

## **Canteen Ordering Guide:**

## **Placing A Canteen Order**

You can place a canteen order in a few simple steps. Please see the steps below:

You can also view a short video here: Parent Portal Placing Orders

#### Add Items To Your Cart

- 1. Go to: www.school24.net.au
- 2. Click 'Log In | Register' in the top right corner
- 3. Enter your username and password and click 'Login'
- 4. Click 'Order Lunch'

| ≡ 🋪         |                                | 4\$89.12                             | 🦞 🛓         |
|-------------|--------------------------------|--------------------------------------|-------------|
|             | Wel<br>Den                     | come Alice<br>no School 2            |             |
|             | Students Profile Order History | Transactions TopUp/Recharge Ban Food |             |
| CANTEEN     | UNIFORM                        | VOLUNTEER ROSTER                     | EVENTS      |
| ¥¶          | *                              |                                      | 5           |
| Order Lunch | Order Uniform                  | Roster                               | Order Event |

5. Select the date you would like to receive the order and click 'Start Ordering'

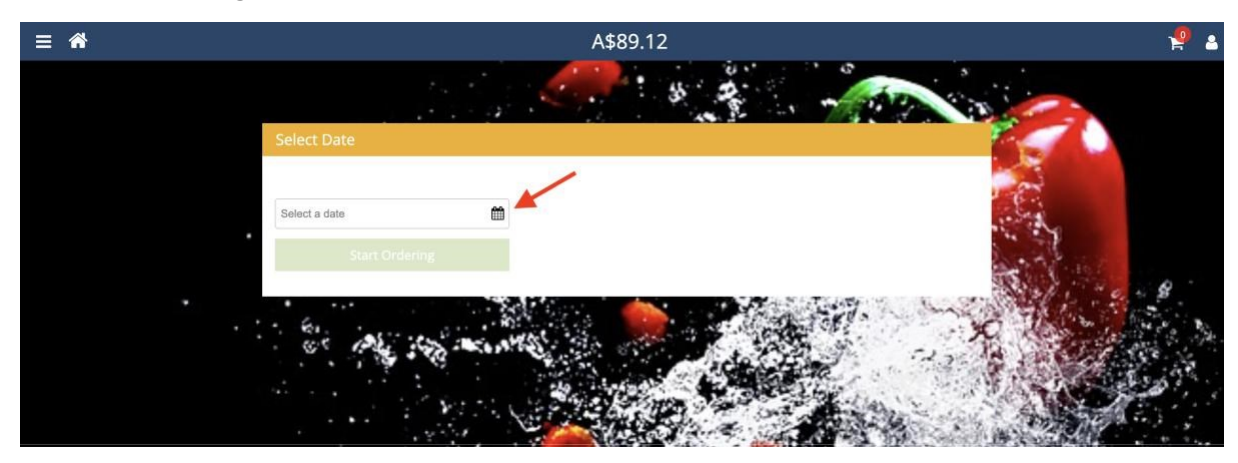

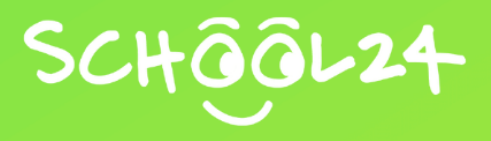

6. Click the three lines in the top left corner

| ≡ 🕅 |                                                  | A\$89.12                                   |                      | 9 | 2 |
|-----|--------------------------------------------------|--------------------------------------------|----------------------|---|---|
|     |                                                  | click on $\blacksquare$ to start ordering. |                      |   |   |
|     | School24                                         |                                            | 🋗 Date: Sep 3, 2021  |   |   |
|     | Welcome to School24!                             |                                            |                      |   |   |
|     | Lunch orders                                     |                                            | 🛗 Date: Feb 15, 2022 |   |   |
|     | The canteen will be closed Tuesday 15th February |                                            |                      |   |   |
|     | No mini pizzas available                         |                                            | 🋗 Date: Mar 1, 2022  |   |   |
|     | None available                                   |                                            |                      |   |   |

7. Click the category you would like to order food from (you can add foods from other categories later)

|                        | × | A\$89.12                             |                      | 🧐 🛓 |
|------------------------|---|--------------------------------------|----------------------|-----|
| 1 Recess               |   |                                      |                      |     |
| 🖒 Pasta                |   | click on $\equiv$ to start ordering. |                      |     |
| 🖒 Sandwiches and Rolls |   |                                      | 篇 Date: Sep 3, 2021  |     |
| 🖒 Cold Drinks          |   |                                      |                      |     |
| 🖒 Snacks               |   |                                      |                      |     |
| 🖒 Hot Food             |   |                                      | 🛗 Date: Feb 15, 2022 |     |
| 🕜 Hot Food             |   |                                      |                      |     |
|                        |   |                                      |                      |     |
| 🎢 Lunch                |   |                                      | 🛗 Date: Mar 1, 2022  |     |
| 🆒 Pasta                |   |                                      |                      |     |
| 🖒 Sandwiches and Rolls |   |                                      |                      |     |
| 🖒 Cold Drinks          |   |                                      |                      |     |
| 🖒 Snacks               |   |                                      |                      |     |
| 🖒 Hot Food             | 1 |                                      |                      |     |
| 🖒 Drinks               |   |                                      |                      |     |
| 🖒 Hot Food             |   |                                      |                      |     |
|                        |   |                                      |                      |     |

- 8. Find the food item you would like to order
- 9. Select which student you would like to place the order for

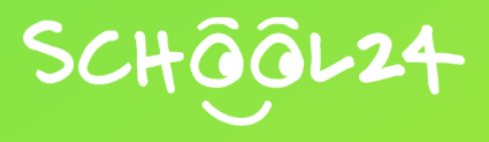

#### 10. Select the desired quantity

### 11. Click 'Add to Cart'

| ≡ ₼           | A\$89.12 | 🧐 🔺            |
|---------------|----------|----------------|
| E Add to Cart | A\$89.12 | Search product |
| U             |          |                |

Repeat the above steps until you have added all food items to your cart.

#### Checkout

#### 1. Click the cart icon in the top right corner

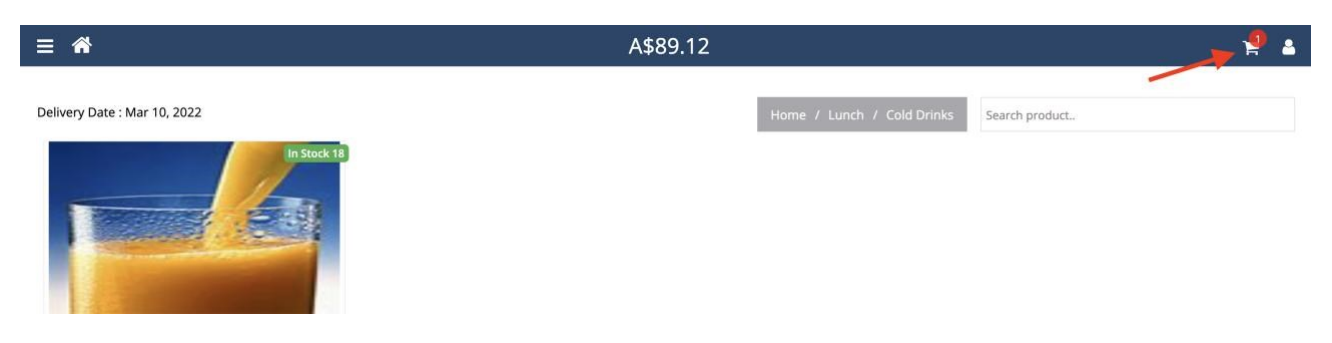

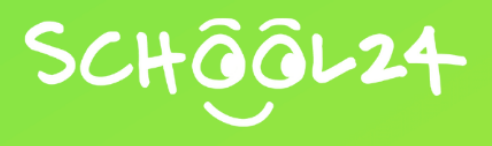

2. Review your order and click 'Proceed to Checkout' when you are ready to place your order

| A\$89.12 |              | 📜 Cart                      |                    | ×      |
|----------|--------------|-----------------------------|--------------------|--------|
|          |              | 🛓 Lucas                     |                    |        |
|          | Home / Lunch | Product Information         | Quantity Price     |        |
|          |              | <b>Fresh Juice</b><br>Lunch | 1 A\$3.00          | ×      |
|          |              |                             |                    |        |
|          |              |                             | Grand Total : A    | \$3.00 |
|          |              | 🗎 Empty Cart                | Proceed to Checkou | it     |

3. Select whether you would like to 'Pay Using Balance' (your pre-loaded funds) or 'Pay By Card'

| #Order Con       | firmation                                     |              |         | Delivery Date | : Mar 10, 2022 |
|------------------|-----------------------------------------------|--------------|---------|---------------|----------------|
| Lucas            |                                               |              |         |               |                |
| Meal Type        | Product                                       | Quantity     | Options | Price         | Remove         |
| Lunch            | Fresh Juice                                   | 1            |         | A\$3.00       | ×              |
|                  | Paper Bag                                     | 1            |         | A\$0.15       |                |
| Select one optio | n if want your kids lunch proces<br>uctions : | sed earlier. |         |               |                |
|                  |                                               |              | _#      |               |                |

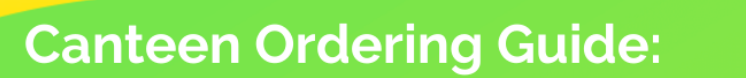

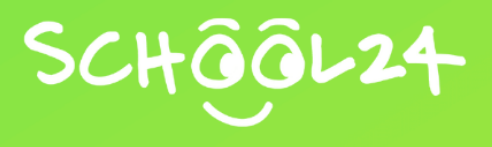

Once your order has been placed, you will receive an order confirmation email to the email address you registered your School24 account with.

Please contact School24 Support if you are experiencing difficulties placing an order. School24 can be contacted using the following information.

Email: info@school24.net.au

Phone: (02) 7251 6939

Chat: <u>www.school24.net.au</u> (click the orange speech bubble at the bottom of the page)